## **Instelwizard 3.0**

© 2008 Nokia. Alle rechten voorbehouden.

Nokia, Nokia Connecting People en Nseries zijn handelsmerken of gedeponeerde handelsmerken van Nokia Corporation. Nokia tune is een geluidsmerk van Nokia Corporation. Namen van andere producten en bedrijven kunnen handelsmerken of handelsnamen van de respectievelijke eigenaren zijn.

Reproductie, overdracht, distributie of opslag van dit document of een gedeelte ervan in enige vorm zonder voorafgaande schriftelijke toestemming van Nokia is verboden.

Nokia voert een beleid dat gericht is op voortdurende ontwikkeling. Nokia behoudt zich het recht voor zonder voorafgaande kennisgeving wijzigingen en verbeteringen aan te brengen in de producten die in dit document worden beschreven.

VOOR ZOVER MAXIMAAL TOEGESTAAN OP GROND VAN HET TOEPASSELIJKE RECHT, ZAL NOKIA OF EEN VAN HAAR LICENTIEHOUDERS ONDER GEEN OMSTANDIGHEID AANSPRAKELIJK ZIJN VOOR ENIG VERLIES VAN GEGEVENS OF INKOMSTEN OF VOOR ENIGE BIJZONDERE, INCIDENTELE OF INDIRECTE SCHADE OF GEVOLGSCHADE VAN WELKE OORZAAK DAN OOK.

DE INHOUD VAN DIT DOCUMENT WORDT ZONDER ENIGE VORM VAN GARANTIE VERSTREKT. TENZIJ VEREIST KRACHTENS HET TOEPASSELIJKE RECHT, WORDT GEEN ENKELE GARANTIE GEGEVEN BETREFFENDE DE NAUWKEURIGHEID, BETROUWBAARHEID OF INHOUD VAN DIT DOCUMENT, HETZIJ UITDRUKKELIJK HETZIJ IMPLICIET, DAARONDER MEDE BEGREPEN MAAR NIET BEPERKT TOT IMPLICIETE GARANTIES BETREFFENDE DE VERKOOPBAARHEID EN DE GESCHIKTHEID VOOR EEN BEPAALD DOEL. NOKIA BEHOUDT ZICH TE ALLEN TIJDE HET RECHT VOOR ZONDER VOORAFGAANDE KENNISGEVING DIT DOCUMENT TE WIJZIGEN OF TE HERROEPEN.

De beschikbaarheid van bepaalde producten, toepassingen en diensten voor deze producten kan per regio verschillen. Neem contact op met uw Nokiadealer voor details en de beschikbaarheid van taalopties.

Enkele werkingen en functies zijn afhankelijk van de SIM-kaart en/of het netwerk, van MMS of van de compatibiliteit van apparaten en de inhoudsindelingen die worden ondersteund. Voor enkele diensten geldt een andere prijs.

Voor andere belangrijke informatie over uw apparaat wordt u verwezen naar de gebruikershandleiding.

/Uitgave 1

## Inhoudsopgave

| Instelwizard                               | 4 |
|--------------------------------------------|---|
| Over de Instelwizard                       | 4 |
| Eerste keer opstarten                      | 4 |
| Instellingen configureren                  | 4 |
| E-mailinstellingen                         | 4 |
| Instellingen van de netwerkserviceprovider | 5 |
| P2T-instellingen                           | 5 |
| Instellingen voor Video delen              | 5 |

# Instelwizard

## Over de Instelwizard

De instelwizard configureert uw apparaat voor netwerkserviceprovider, e-mail, P2T en instellingen voor Video delen gebaseerd op de informatie van uw serviceprovider. De beschikbaarheid van verschillende instellingen hangt af van de functies van het apparaat, de SIM-kaart, de netwerkserviceprovider en van de beschikbaarheid van de gegevens in de database van de instelwizard in het apparaatgeheugen.

Het kan zijn dat u contact moet opnemen met uw serviceprovider om een gegevensverbinding of andere diensten te activeren om gebruik te maken van deze diensten.

### Eerste keer opstarten

4

Wanneer u de instelwizard voor de eerste keer gebruikt, wordt u door de instellingenconfiguratie geleid.

Om de wizard op te starten nadat u deze voor het eerst hebt gebruikt, selecteert u de instellingen die u wilt configureren en **Starten**. Als u geen SIM-kaart hebt geplaatst, wordt u gevraagd om uw netwerkserviceprovider en het bijbehorende land te selecteren. Als het voorgestelde land of de voorgestelde netwerkserviceprovider niet klopt, selecteer er dan een uit de lijst.

Selecteer **OK** om de hoofdweergave van de instelwizard te openen na de configuratie van de instellingen. Als de configuratie van de instellingen wordt onderbroken, zijn de instellingen niet gedefinieerd. Nadat u de wizard hebt afgesloten, kunt u de geconfigureerde toepassingen in hun eigen menulocaties gaan gebruiken.

### Instellingen configureren E-mailinstellingen

1. De instelwizard vraagt u om een e-mailadres, naam van de mailbox, gebruikersnaam en wachtwoord in te voeren als u een nieuwe mailbox wilt toevoegen of een bestaande wilt activeren.

Als de e-mailserviceprovider die u hebt ingevoerd onbekend is, vraagt de wizard u om het type mailbox en inkomende en uitgaande mailservers op te geven. Neem voor meer informatie contact op met uw serviceprovider.

 Selecteer Ja om de nieuwe mailbox te gebruiken nadat u de vereiste informatie hebt ingevoerd. Selecteer Nee om terug te gaan naar de hoofdweergave van de instelwizard.

#### Instellingen van de netwerkserviceprovider

Als u ervoor kiest om de instellingen van uw netwerkserviceprovider, zoals MMS- en WAPinstellingen te configureren, vraagt de instelwizard u om te kiezen uit de beschikbare instellingen. Selecteer de betreffende instellingen en **OK**.

#### P2T-instellingen

Deze optie is alleen beschikbaar als de toepassing op het apparaat is geïnstalleerd en als u zich op de dienst hebt geabonneerd.

Als u ervoor kiest om uw P2T-(netwerkdienst)instellingen te configureren, vraagt de Instelwizard u om uw P2T-bijnaam, gebruikersnaam en wachtwoord op te geven.

#### Instellingen voor Video delen

Deze optie is alleen beschikbaar als de toepassing op het apparaat is geïnstalleerd en als u zich op de dienst hebt geabonneerd.

Om een videogesprek te voeren moet u een USIMkaart in het apparaat hebben geplaatst en moet u zich in het dekkingsgebied van een UMTS-netwerk bevinden.

Als u ervoor kiest om de instellingen voor Video delen (netwerkdienst) te configureren, vraagt de Instelwizard u om een adres voor Video delen, gebruikersnaam, wachtwoord, gebruikersnaam voor de proxy van Video delen en een wachtwoord in te voeren. Selecteer OK. Selecteer het contact en Ja om het adres voor Video delen aan een contact toe te voegen nadat u de instellingen voor Video delen hebt gemaakt.